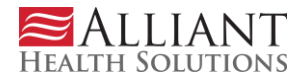

# North Carolina Emergency Medicaid Services (NC EMS) Review Portal System Submission

User Manual - Version 1.0

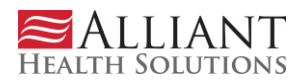

#### **TABLE OF CONTENTS**

| Home Page                                                                                   | 1  |
|---------------------------------------------------------------------------------------------|----|
| NC Emergency Medicaid Services Review Submission Instructions                               | 2  |
| Enter a New Request for Emergency Medicaid Services Review                                  | 3  |
| Uploading Attachments                                                                       | 5  |
| Applicant Maintenance                                                                       | 7  |
| Notification of Case Determinations (DMA 5135) or Request for Additional Records (DMA 5134) | .8 |
| Contact Us                                                                                  | 8  |
| Logout                                                                                      | 10 |

#### **REVISION HISTORY**

| Version | Date | Editor | Description |
|---------|------|--------|-------------|
|         |      |        |             |
|         |      |        |             |
|         |      |        |             |
|         |      |        |             |
|         |      |        |             |

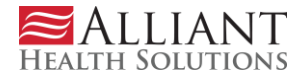

# **Home Page**

When visiting <u>https://nc.alliantaso.org</u>, County Department of Social Services (DSS) Medicaid Case Managers (CM) will find a wealth of information via the North Carolina Emergency Medicaid Services (NC EMS) Review Portal home page such as Alert/Messages, the Schedule of Site Maintenance, and Login link. *Alerts and Messages* will keep County DSS Medicaid CM informed of any new updates to the application or system changes. The *Scheduled Site Maintenance* lets County DSS Medicaid CM know if there will be any down time of the application for reasons like system updates. The *Login* is where County DSS Medicaid CM will enter their credentials to access the NC EMS Review Portal. From this page, select *Login* and log in using your assigned username and password.

| <b>≈</b> Alliant aso                         | NC EMS Reviews | Hello, AHS User Jay Jones, BSN, RN, CFRNI |  |  |  |
|----------------------------------------------|----------------|-------------------------------------------|--|--|--|
| HOME CONTACT US + HELP / SUPPORT LOGOUT      |                |                                           |  |  |  |
| Welcome to the North Carolina EMS Web Portal |                |                                           |  |  |  |
| Alerts / Messages                            |                |                                           |  |  |  |
| Our go-live date is currently set for 2/13.  |                |                                           |  |  |  |
| North Carolina EMS Web Portal                |                |                                           |  |  |  |
| NC EMS Review Portal User Guide              |                |                                           |  |  |  |

Select Log In

| DSS Log-In Page                |   |  |
|--------------------------------|---|--|
| Sign In                        |   |  |
| ٠.                             | 8 |  |
| Please enter a username        |   |  |
| Password                       | 8 |  |
| Please enter a password        |   |  |
| Remember me                    |   |  |
| Sign In                        |   |  |
| Need help signing in?          |   |  |
| Don't have an account? Sign up |   |  |

- Username and password are provided through the initial process of enrolling a DSS Medicaid CM via the NC EMS Review Portal. Select "Sign Up" for users who do not have an account and follow the prompts to register to gain access.
- In instances where DSS Medicaid CM *forget their passwords*, select the "Need help signing in?" link and then select "Forgot Password?" and follow the prompts to reset your password.

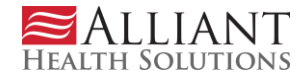

# **NC Emergency Medicaid Services Review Submission Instructions**

- Once you have logged in, you will enter the NC EMS Review Portal.
- From the *Home/Search* page, select *New Case* to enter new requests, or if needed, County DSS Medicaid CM can perform a *Search* to retrieve information from an already submitted NC EMS review request.
- County DSS Medicaid CM can select the **Contact Us** tab and request a nurse to contact them regarding a specific case or question. This page is also used to seek assistance with any concerns or inquiries needing to be addressed by Alliant Health Solutions IT staff.
- Select *New Case* to begin submitting the new Services request.

| HOME SI          | EARCH    | NEW CASE     | MAINTENANCE + | F CONTACT US + | Help / Support | LOGOUT |     |
|------------------|----------|--------------|---------------|----------------|----------------|--------|-----|
| Case Search      |          |              |               |                |                |        |     |
| Case ID:         |          |              |               | Medicaid ID:   |                |        |     |
| County DSS:      |          |              | WAKE          |                |                |        |     |
| DOS Between:     |          |              |               | And :          |                |        |     |
| Case Status:     |          |              |               |                |                |        | ¥   |
| Received Date E  | Between: |              |               | And :          |                |        |     |
| Applicant Last N | lame:    |              |               | Applicant DOB: |                |        |     |
| Search Clea      | r Search |              |               |                |                |        |     |
| Case ID          | ſ        | /ledicaid ID | )             | DOS From       | DOS To         | Last N | ame |

No data found

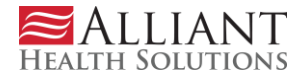

# Enter a New Request for Emergency Medicaid Services Review

On this screen, the *Received on* date, *County DSS Address Information* and *County DSS Contact Information* fields will be automatically populated by the system when you log in. The *County DSS Address* and *County DSS Contact Information* fields will be based on your email address.

| Case Informat    | ion        |            |             |                  |    |            |   |             |       | [Cli   | ck to hide] |
|------------------|------------|------------|-------------|------------------|----|------------|---|-------------|-------|--------|-------------|
| Case ID :        |            | 0          | Received    | d on :           |    | 1/15/2020  |   |             |       |        |             |
| Applicant Sea    | irch       |            |             |                  |    |            |   |             |       |        |             |
| Medicaid ID :    |            |            |             |                  |    |            |   |             |       |        |             |
| DOB :            |            |            |             |                  |    |            |   |             |       |        |             |
| Search Clear S   | earch      |            |             |                  |    |            |   |             |       |        |             |
| Search Result    | s - 0 row  | s returne  | ed.         |                  |    |            |   |             |       |        |             |
| Select App       | licant     |            | Medicaid ID | Last Nam         | e  | First Name |   | Middle Init | al    | Gender | DOB         |
| Medicaid Appl    | icant Info | rmation    |             |                  |    |            |   |             |       | [cli   | ck to hide] |
| First Name :     |            |            |             | Middle Initial : |    |            |   | Last Name : |       |        |             |
| Applicant DOB :  |            |            |             | Medicaid ID :    |    |            | ] | Gender :    |       |        |             |
| Aid Program :    |            |            |             |                  | •  |            |   |             |       |        |             |
| County DSS A     | ddress Ir  | nformatic  | n           |                  |    |            |   |             |       | [cli   | ck to hide] |
| County DSS :     | WAKE       |            |             |                  |    |            |   |             |       |        |             |
| Address Line 1 : | 220 Sv     | vinburne S | treet       | Address Line 2   | 11 |            |   |             |       |        |             |
| City :           | Raleigh    | n          |             | State :          |    | NC         |   | Zip :       | 27620 |        |             |
| County DSS C     | Contact In | formatio   | n           |                  |    |            |   |             |       | [cli   | ck to hide] |
| DSS Contact :    | JJ JONE    | 3          | T           | Contact Title :  |    |            |   |             |       |        |             |
| First Name :     | JJ         |            |             | Middle Initial : |    |            |   | Last Name : | JON   | ES     |             |
| Phone 1 :        | 123-456-7  | 890        |             | Phone 2 :        |    |            |   | Fax :       |       |        |             |
| Email :          | jwjones37  | @gmail.co  | om          |                  |    |            |   |             |       |        |             |

County DSS Medicaid CM will then perform an *Applicant Search* by *Medicaid/CNDS ID* number or Date of Birth (*DOB*) and select the applicant listed in *Search Results*. Select the Aid Program from the drop down menu.

| Case ID :           | o           | Received on : |                  |   | 1/15/2020  |              |    |        |     |
|---------------------|-------------|---------------|------------------|---|------------|--------------|----|--------|-----|
| Applicant Search    |             |               |                  |   |            |              |    |        |     |
| Medicaid ID :       |             |               |                  |   |            |              |    |        |     |
| DOB :               |             |               |                  |   |            |              |    |        |     |
| Search Clear Search |             |               |                  |   |            |              |    |        |     |
| Search Results - 0  |             | ed.           |                  |   |            |              |    |        |     |
| Select Applicant    |             | Medicaid ID   | Last Nam         | ю | First Name | Middle Inita | a. | Gender | DOB |
| Medicaid Applicant  | Information |               |                  |   |            |              |    | [click |     |
| First Name :        |             |               | Middle Initial : |   |            | Last Name :  |    |        |     |
| Applicant DOB :     |             |               | Medicaid ID :    |   |            | Gender :     |    |        |     |
| Aid Program :       |             |               |                  | - |            |              |    |        |     |

Note\*\* Applicant Maintenance will be covered later in the guide

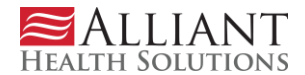

County DSS Medicaid CM will enter the requested dates of service in *Add Service Date Range* and select *Save*.

| Services Information                               |                       |
|----------------------------------------------------|-----------------------|
| Service Date                                       | Remove                |
|                                                    | Remove Selected Dates |
| Add Service Date Range                             |                       |
| Start Date : 12/01/2019 End Date : 12/12/2019 Save |                       |
|                                                    |                       |
| Save Case Info Packet Completed                    |                       |

The Service dates will then be listed. There is an option to remove any dates that are not needed by selecting the check box in the *Remove* column and selecting the *Remove Selected Dates* button.

**Note\*\*** Hemodialysis dates **MUST** be entered per the dates on the flowsheets. Dates of service that do not match the dates on the medical records will be denied.

| Services Information |                       |
|----------------------|-----------------------|
| Service Date         | Remove                |
| 12/1/2019            |                       |
| 12/2/2019            |                       |
| 12/3/2019            |                       |
| 12/4/2019            |                       |
| 12/5/2019            |                       |
| 12/6/2019            |                       |
| 12/7/2019            |                       |
| 12/8/2019            |                       |
| 12/9/2019            |                       |
| 12/10/2019           |                       |
| 12/11/2019           |                       |
| 12/12/2019           |                       |
|                      | Remove Selected Dates |

Once the required Dates of Service have been entered and confirmed, select the *Save Case Info* button. You will receive a *Record Saved Successfully* notification and a *Case ID* number will be assigned by the system. This case number can be used in future searches for case status or inquiries.

| Case Information |     |               |            | [click to hide] |
|------------------|-----|---------------|------------|-----------------|
| Case ID :        | 152 | Received on : | 12/12/2019 |                 |

If any of the required fields are not completed, an error message will be received.

At this time, the medical records that are to be reviewed can be attached to the case.

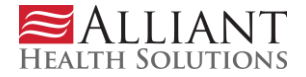

# **Uploading Attachments**

On this page, the required documents may be attached under **Create an Attachment.** To attach a document, click "Browse," select your file from your computer, and the file name will appear in the text field. After verifying the correct file was selected and the correct documents are indicated, click "**Attach File**" to save the file to the case. **NOTE**\*\* All files attached MUST be in PDF format and CANNOT be larger than a 30mb file per attachment.

| Save Case Info Packet Completed |        |
|---------------------------------|--------|
| Create an Attachment            |        |
|                                 | Browse |
| Attach File                     |        |

After selecting "**Attach File**", when the document is loaded successfully to your Services request, a message will appear stating "Uploaded Successfully" and the document will appear in the newly generated *Attached Files* section. When all the files necessary for review have been successfully uploaded, review all the entered information and select *Save Case*. Once the case has been successfully saved, select the *Packet Completed* button.

| Save Case Info Packet Completed |        |
|---------------------------------|--------|
| Create an Attachment            |        |
|                                 | Browse |
| Attach File                     |        |

Selecting the *Packet Completed* button will finish the case creation process and the case will be locked from further editing and submitted for initial review. A banner will be displayed with "Contact Us" instructions if any additional editing or changes need to be made to the case.

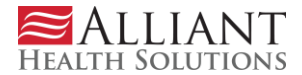

# **Applicant or Case Status Search**

#### **Applicant Search**

A search for a specific applicant can be performed from the *Main/Search* screen. The search can be done by Medicaid ID/CNDS number, Applicant last name and/or Applicant date of birth. A case status search can also be performed from the same screen using the same parameters as previously listed or by Case ID. *Please note that case searches are restricted to your assigned County DSS agency.* 

| HOME         | SEARCH       | NEW CASE | MAINTENAN | ICE + | CONTACT US +   | HELP / SUPPORT | LOGOUT |   |
|--------------|--------------|----------|-----------|-------|----------------|----------------|--------|---|
| Case Sea     | ırch         |          |           | _     |                |                |        |   |
| Case ID:     |              |          |           |       | Medicaid ID:   |                |        |   |
| County DSS   | :            |          | WAKE      |       |                |                |        |   |
| DOS Betwee   | en:          |          |           |       | And :          |                |        |   |
| Case Status  | :            |          |           |       |                |                |        | • |
| Received Da  | ate Between: |          |           |       | And :          |                |        |   |
| Applicant La | st Name:     |          | Tester    |       | Applicant DOB: |                |        |   |

#### 10 records found.

Search Clear Search

| Case ID | Medicaid ID | DOS From   | DOS To     | Last Name | DOB      | Status                         |
|---------|-------------|------------|------------|-----------|----------|--------------------------------|
| 12417   | 91000000A   | 12/1/2019  | 12/5/2019  | TESTER    | 1/1/1940 | Nurse - Approved               |
| 12418   | 91000000A   | 5/1/2019   | 5/23/2019  | TESTER    | 1/1/1940 | MRS - Missing Info             |
| 12419   | 91000000B   | 11/1/2019  | 11/2/2019  | TESTER    | 1/2/1940 | Physician - Partially Approved |
| 50001   | 91000000C   | 11/5/2019  | 11/7/2019  | TESTER    | 1/1/2000 | Physician - Denied             |
| 50040   | 91000000B   | 12/26/2019 | 12/28/2019 | TESTER    | 1/2/1940 | Nurse - Approved               |

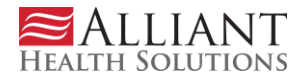

# **Applicant Maintenance**

To enter an Applicant that is not already in the system, select Maintenance +.

| HOME     | SEARCH | NEW CASE | MAINTENANCE + | CONTACT US + | HELP / SUPPORT | LOGOUT |
|----------|--------|----------|---------------|--------------|----------------|--------|
| Case Sea | arch   |          |               |              |                |        |
| Case ID: |        |          |               | Medicaid ID: |                |        |

#### Then select Applicant Maintenance.

| HOME     | SEARCH | NEW CASE | MAINTENANCE +        | CONTACT US + | HEI | lp / Supp |
|----------|--------|----------|----------------------|--------------|-----|-----------|
| Case Se  | arch   |          | County DSS Maintena  | ance         |     |           |
| Case ID: |        |          | Applicant Maintenanc | e            |     |           |
| Case ID. |        |          |                      |              |     |           |

A search can be done by either Medicaid ID/CNDS number or date of birth. If the applicant is not in the system, then select *Add Applicant*. **NOTE**\*\* **County DSS Maintenance is accessible by County DSS agency designated NC EMS Administrators only.** 

# **Applicant Maintenance**

| Applica  | nt Search              |           |            |               |        |     |
|----------|------------------------|-----------|------------|---------------|--------|-----|
| Medicaid | ID : 91000000C Applica | ant DOB : |            |               |        |     |
| Search   | Clear Search           |           |            |               |        |     |
| Search   | Results                |           |            |               |        |     |
| ID       | Medicaid ID            | Last Name | First Name | Middle Inital | Gender | DOB |
|          |                        |           |            |               |        |     |
| Add App  | licant                 |           |            |               |        |     |

Enter the Applicant information and select "**Save**". The Applicant will then be saved into the system for selection.

| Ad | dd/Edit Applica | ant    |                  |             |                         |       | × |
|----|-----------------|--------|------------------|-------------|-------------------------|-------|---|
|    | Applicant D     | etails |                  |             |                         |       |   |
|    | Applicant ID :  |        | Medicaid ID :    | Gender :    | ○ Male ○ Female ○ Unkno | own   |   |
|    | First Name :    |        | Middle Initial : | Last Name : |                         | DOB : |   |
|    | Save            |        |                  |             |                         |       |   |

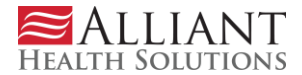

# Notification of Case Determinations (DMA 5135) or Request for Additional Records (DMA 5134)

Notification of available determinations or request for additional records will be sent to the individual County DSS Medicaid CM via email. When the email is received, they will have to log into the Portal, search by Case ID (Alliant Case Number) noted in the email to retrieve the document.

# **Contact Us**

County DSS Medicaid CM should use **Contact Us** + via the **NC EMS Portal** if they have questions or want to send a message to review staff. When they select the **Contact Us** + module, they will be able to search for previous conversations with Alliant staff or create a new conversation.

| HOME     | SEARCH | NEW CASE | MAINTENANCE + | CONTACT US + | HELP / SUPPORT | LOGOUT |
|----------|--------|----------|---------------|--------------|----------------|--------|
| Case Sea | arch   |          |               | Search       |                |        |
| Case ID: |        |          |               | New Contact  |                |        |

Select "**New Contact**" to begin a new conversation with Alliant staff regarding your request. When filling out a new correspondence, verify that your contact information is accurate, then type your question or concern. Once "**Submit**" is selected, a Correspondence ID will be assigned that will allow you search correspondence or reference when speaking with representatives from Alliant. You will also be able to upload any additional records that have been requested.

| HOME SEARCH NEW CASE       | MAINTENANCE +         | CONTACT US +    | HELP / SUPPORT | LOGOUT |  |
|----------------------------|-----------------------|-----------------|----------------|--------|--|
| Contact Us                 |                       |                 |                |        |  |
| Correspondence ID :        |                       |                 |                |        |  |
| Agency :                   | WAKE                  |                 |                |        |  |
| Contact For :              | General Inquiry       | ]               |                |        |  |
| Contact Name :             | JJ Jones              |                 |                |        |  |
| Contact Email :            | jwjones37@gmail.com   |                 |                |        |  |
| Contact Phone :            |                       | Ext.            |                |        |  |
| Case ID :                  |                       |                 |                |        |  |
| Medicaid ID :              |                       |                 |                |        |  |
| Preferred Contact Method : | ● Email ○ Phone ○ Fax | Mail O No Respo | nse Required   |        |  |
| Message / Question :       |                       |                 |                |        |  |
| AHS Response :             |                       |                 |                |        |  |
| Submit Back To Search      |                       |                 |                |        |  |

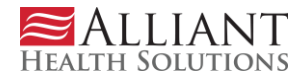

To upload a file or additional records, select "**Choose File**", browse for the file you want to attach and select it, then select "**Attach File**".

| HOME SEARCH NEW CASE       | MAINTENANCE +       | CONTACT US +        | Help / Support | LOGOUT |   |
|----------------------------|---------------------|---------------------|----------------|--------|---|
| Contact Us                 |                     |                     |                |        |   |
| Correspondence ID :        | C0000002            |                     |                |        |   |
| Agency :                   | WAKE                |                     |                |        |   |
| Contact For :              | General Inquiry     | r                   |                |        |   |
| Contact Name :             | JJ Jones            |                     |                |        |   |
| Contact Email :            | jwjones37@gmail.com |                     |                |        |   |
| Contact Phone :            |                     | Ext.                |                |        |   |
| Case ID :                  |                     |                     |                |        |   |
| Medicaid ID :              |                     |                     |                |        |   |
| Preferred Contact Method : | Email Phone Fa      | x 🔍 Mail 🔍 No Respo | onse Required  |        |   |
| Message / Question :       | test                |                     |                |        | 1 |
| AHS Response :             |                     |                     |                |        |   |
| Submit Back To Search      |                     |                     |                |        |   |
|                            |                     |                     |                |        |   |

A representative will respond to your request as soon as possible.

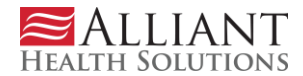

To search for previous correspondence, select "Search" under Contact Us +.

| HOME       | SEARCH       | NEW CASE    | MAINTENANCE + | CONTACT US + | HELP / SUPPORT | LOGOUT |
|------------|--------------|-------------|---------------|--------------|----------------|--------|
| Contact I  | Js - Corresp | ondence Sea | rch           | Search       |                |        |
| Contact Na | me :         |             |               | New Contact  |                |        |

Enter all available information and select "Search". The information will be displayed below the Search and Clear Search buttons. To perform a search for a different correspondence, select "Clear Search" and repeat previous steps.

| Contact Us - Corres    | pondence S | Search      |             |              |               |    |            |                       |                                    |
|------------------------|------------|-------------|-------------|--------------|---------------|----|------------|-----------------------|------------------------------------|
| Contact Name :         |            |             |             |              |               |    |            |                       |                                    |
| Agency :               | WAKE       |             |             |              |               |    |            |                       |                                    |
| Contact For :          |            |             |             | Case ID :    |               |    |            |                       |                                    |
| Medicaid ID :          |            |             |             |              |               |    |            |                       |                                    |
| Correspondence ID :    |            |             |             | Phone Number | er :          |    |            |                       |                                    |
| Date Entered Between : | And        |             |             |              |               |    |            |                       |                                    |
|                        |            |             |             |              |               |    |            |                       |                                    |
| Search Clear Search    |            |             |             |              |               |    |            |                       |                                    |
| Correspondence ID      | Case_ID    | Medicaid ID | Contact For | Contact Name | Contact Email | Da | te Entered | ate Entered Processed | te Entered Processed Contact Phone |
|                        |            |             |             | No d         | ata found.    |    |            |                       |                                    |

# **Help and Support**

County DSS Medicaid CM can contact the service desk by selecting the Alliant Help Desk link to send an email to the Alliant IT Help Desk if there are any issues relating to accessing the NC EMS Portal. In addition, there are numerous documents available for County DSS Medicaid CM that include user guides, manuals and instructional videos demonstrating how to submit records and use the portal.

| HOME CONTACT US HI          | elp / Support Login      |   |  |  |
|-----------------------------|--------------------------|---|--|--|
| Help & Support              |                          |   |  |  |
| Please use following inform | nation for any inquiries | : |  |  |
| Support Email               |                          |   |  |  |
| Alliant Help Desk           |                          |   |  |  |
|                             |                          |   |  |  |
| Help Documents              |                          |   |  |  |
| NC EMS Review Portal Use    | r Guide                  |   |  |  |

# Logout

County DSS Medicaid CM will select logout when wanting to exit the NC EMS Review Portal application. The application logs off automatically if no activity is detected after 20 minutes.